## HOW TO LOG INTO

**STEP 1.** Caregiver will receive an email letting them know their account was activated and to create a password

**STEP 2.** Go to dailyreportcardonline.com and click Log in (top right corner)

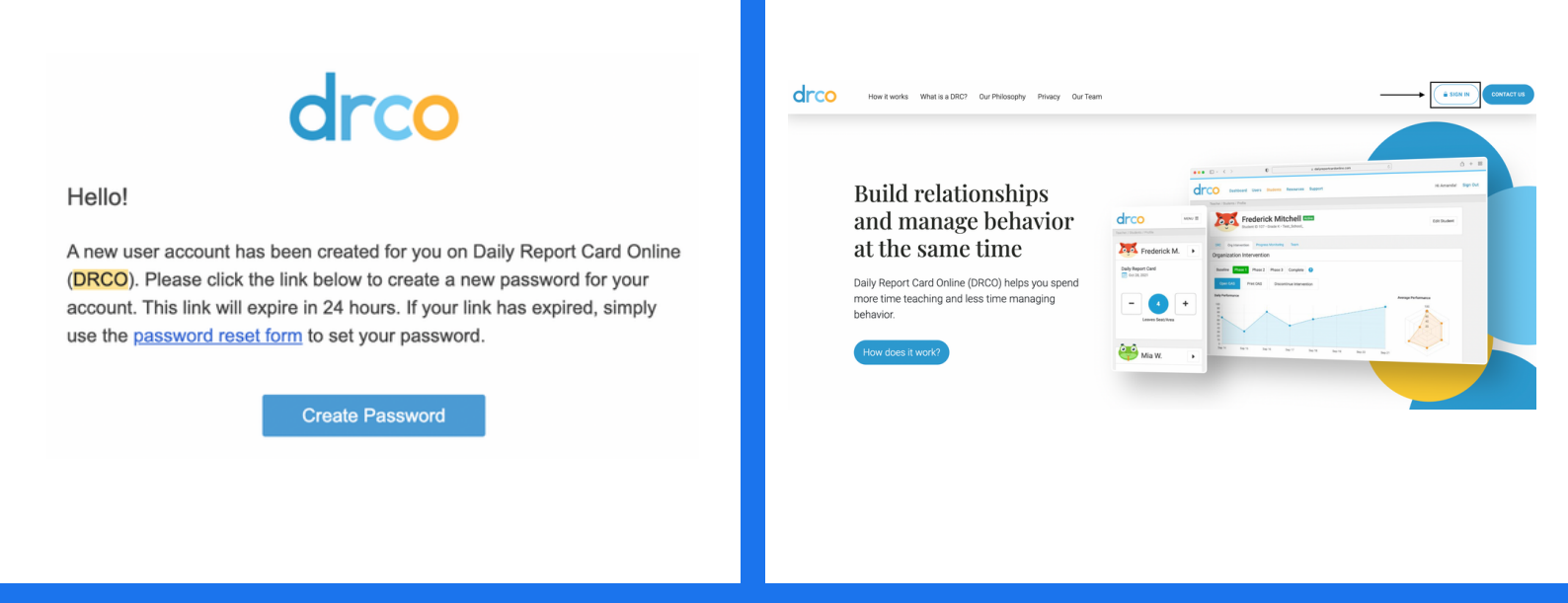

**STEP 3.** Log-in using email associated with account as username, and the password you created.

**STEP 4.** The caregiver will have read-only access to all DRCO data for this student via the caregiver Dashboard. To view data please click "View Profile" under student name.

| E-mail address                 | Control Resources Support<br>Preventuary Destructory<br>Parent/Guardian Dashboard                 | Hi Julief Sign Out |
|--------------------------------|---------------------------------------------------------------------------------------------------|--------------------|
| Password Forgot your password? | Miguel Andrews<br>View Holde<br>View Holde                                                        |                    |
| Login                          | Circo<br>Term and Conditions Prince Pointy<br>Cognigit & 2011 Sine Serversky of Algorith Internet |                    |

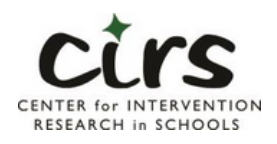

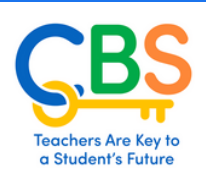

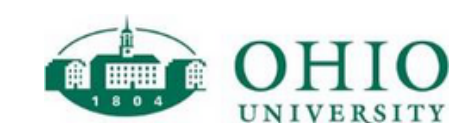